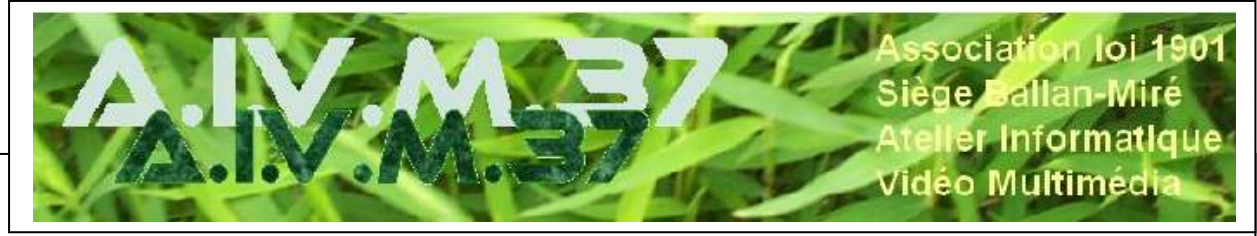

# Malwarebytes Anti-malware

# **Présentation**

- Logiciel conçu par une société californienne : Malwarebytes Corporation Origine du nom : byte : 1 Byte = 1 octet = 8 bits Malware : logiciel malveillant : on dit aussi « maliciel » (contraction de « malicious » et « software »)
- Un malware est un programme développé dans le but de nuire à un système informatique, sans le consentement de l'utilisateur de celui-ci.

#### Table des matières

| Pı           | résenta                                                                                                    | tion                        |
|--------------|----------------------------------------------------------------------------------------------------|-----------------------------|
| 1            | Inst                                                                                                    | allation de MBAM            |
| -            | 11                                                                                                    | Installation                |
|              | 1.1                                                                                                    | Les nouvelles mises à jour  |
|              | 1.2                                                                                                    | La nouvelle édition de MBAM |
| $\mathbf{r}$ | 1.5<br>Dom                                                                                                    | La nouvene cutton de MBAN   |
| 2            | Para                                                                                                    | uneurage de MIDAM           |
|              | 2.1                                                                                                    | Paramétrage général         |
|              | <ul> <li>ésentation</li> <li>Installation de MBAM</li> <li>1.1 Installation</li> <li>1.2 Les nouvelles mises à jour</li> <li>1.3 La nouvelle édition de MBAM</li> <li>Paramétrage de MBAM</li> <li>2.1 Paramétrage général</li> <li>2.2 Paramétrage de la sécurité</li> <li>Détection</li> <li>3.1 L'analyse</li> <li>3.2 Eradication</li> </ul> |                             |
| 3            | Dét                                                                                                    | ection                      |
| -            | 3.1                                                                                                    | L'analyse                   |
|              | 2.1                                                                                                    |                             |
|              | 3.2                                                                                                    | Eradication                 |

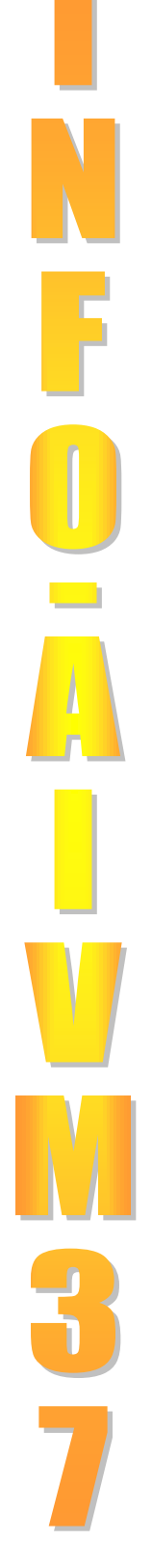

# 1 Installation de MBAM

### 1.1 Installation

Commencer l'installation de MBAM avec le setup de Malwarebytes anti malware qu'on va chercher sur le site d'AIVM (téléchargements)

| Antimalware                                                     |                                                                                  |                                                                                                    |
|-----------------------------------------------------------------|----------------------------------------------------------------------------------|----------------------------------------------------------------------------------------------------|
| MBAM, Spybot -Trusteer<br>Malware Hunter<br>MSRT (Microsoft)    | MBAM var leur site allez dans le bas<br>de la page et prenez la version gratuite | https://www.malwarebytes.com/adwcleaner/jump/?ref=adw<br>http://www.cimbic.com/telecharger-fiche215092-malwarebytes-anti-malware.html<br>http://www.cimbic.com/telecharger-fiche215092-malwarebytes-anti-malware.html<br>http://www.pcashces.com/logithegue/malwarebytes-anti-malware.htm |
| Adweleaner, McAfee Web, dvisor<br>Rogue Killer Trusteer Rapport | Mahsare bytes' Anti-Mahsare (32b et<br>64b) Anti mahsare puissant                | Instile de supprimer la version précédente, soué en cas de champement de version prime de<br>Pas de problème à l'austiliation. A prendre de préférence sur Praktuces.                                                                                                    |
|                                                                 |                                                                                  |                                                                                                    |

On accepte toutes les étapes de l'installation (on ne peut pas éviter l'installation de la version premium à l'essai)

Dans la fenêtre de l'assistant, choisir Options avancées et avec le dérouleur dans la fenêtre qui s'ouvre, aller chercher Français puis cliquer sur Enregistrer.

Sinon, l'installation se fait en anglais, ce qui n'est quand même pas grave car, dans les paramètres, on peut toujours changer la langue.

| Victor Accurl Partage           | Affichage Dutits d'application                                                     | - a ×                                             | Howerships Setue | 140 H (K                    |
|---------------------------------|------------------------------------------------------------------------------------|---------------------------------------------------|------------------|-----------------------------|
| Malwarebytes Setup              | e dans Assistant de configuration                                                  | n Malwarebytes                                    | Cyprions avandes | E Order un recourd sur le l |
| En installant ou en utilisant o | te produit, vous acceptez de vous contormer à son <u>Contrat de licence utilis</u> | steur final et à ca Ebilitique de confidentialité |                  |                             |

Qu'on ait choisi ou non la langue, on revient à la fenêtre de l'assistant, on clique sur Installer et il faut refuser l'installation du navigateur spécifique de Malwarebytes. Bien sûr, on peut l'accepter si on veut mais cela ajoute un navigateur de plus au risque d'alourdir le PC.

| Meinantigtet Setur                                                                                                    | Malvaretades Setap -                                                                                                    |
|----------------------------------------------------------------------------------------------------|----------------------------------------------------------------------------------------------------|
| Bienvenue dans Assistant de configuration Malwarebytes                                                                                                    | Ajouter la protection du Installier<br>navigateur<br>Inclut la protection du navigateur<br>Inclut la protection du navigateur<br>Inclut la protection du navigateur<br>Inclut la protection du navigateur<br>Inclut la protection du navigateur<br>Inclut la protection du navigateur<br>Inclut la protection du navigateur |
| Options avancées                                                                                                    | Retour C'est d'ecord                                                                                                    |
| The excession of the end of the second state second states in the Carter & Second & Second & | If you agree, the extension you destend on the process and the cest time you bunch your browser.<br>To subject non-other or public our angeler driver our ordered have build and a subject to the subject to a subject to                                                                                                   |
| The monotone of a difference provided in the second of the content of the Content of Links and Advances of the Content of the Content of the | If you agree, the extension will install the next time you bunch your brow<br>Tainingbet even observe probations assessed in our conference is an <u>control of installed states</u> that it is a <u>control of the set</u>                                                                                                 |

L'installation se fait sans intervention nécessaire, sauf, à la fin, Malwarebytes peut redemander le redémarrage de l'ordinateur.

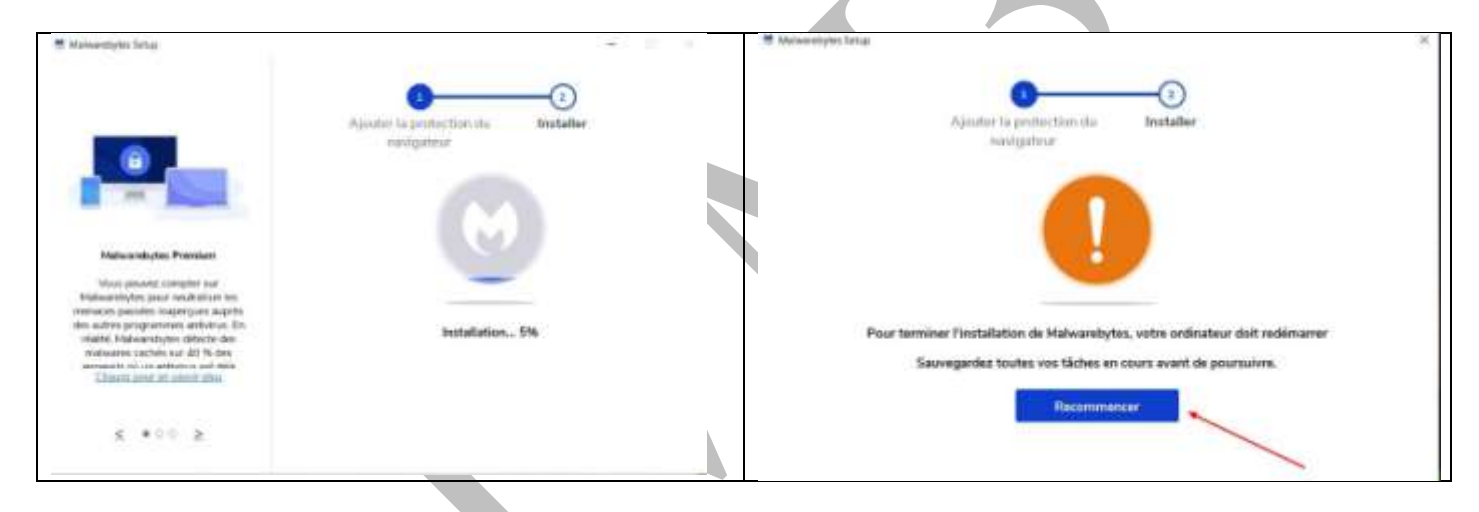

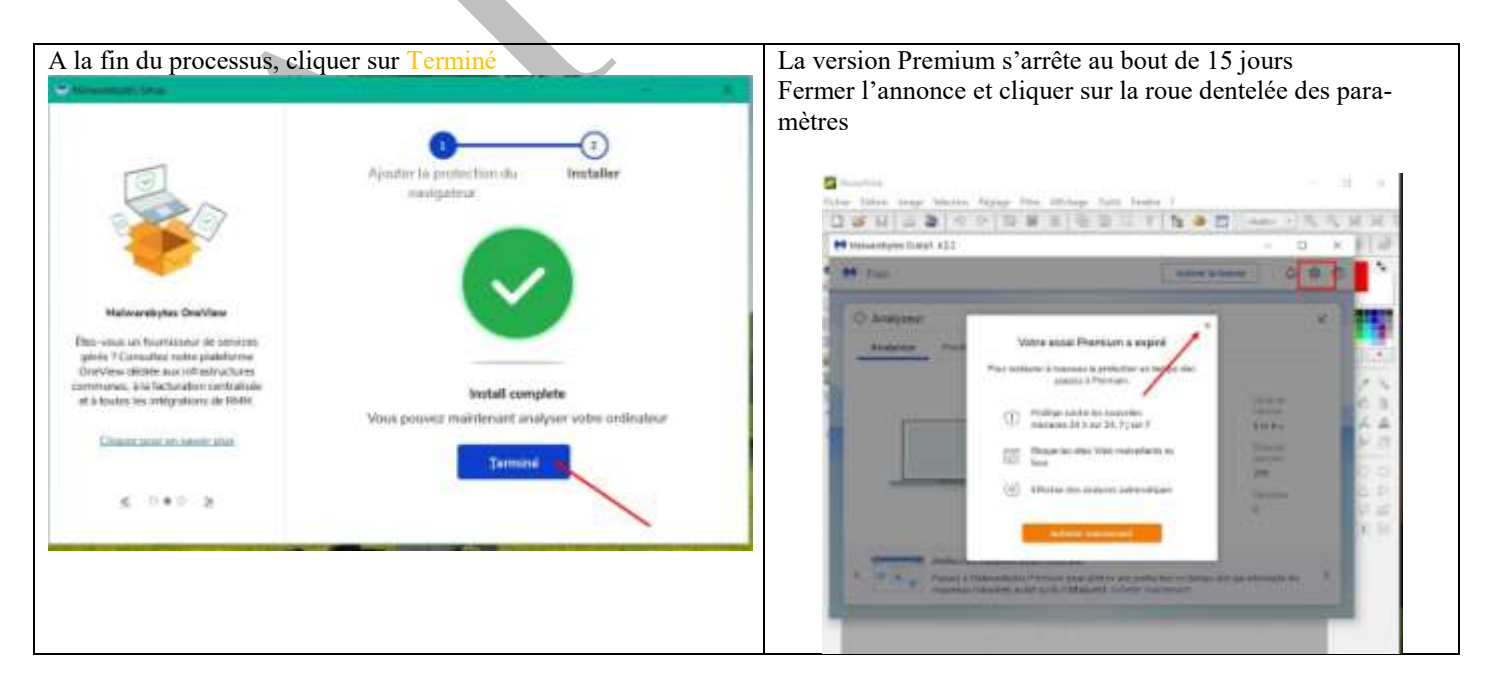

| Aller dans j                      | paramètres de N                 | Malwarebytes                      |                           | I           | Le compte      | e est désc       | ormais      | gratuit.            |                    |                    |                 |            |
|-----------------------------------|---------------------------------|-----------------------------------|---------------------------|-------------|----------------|------------------|-------------|---------------------|--------------------|--------------------|-----------------|------------|
| et cliquer s                      | sur Compte Et e                 | ensuite sur Désact                | iver.                     |             | Malwarebytes   | s Gratuit 4.5.2  |             |                     |                    |                    | - 1             |            |
| Malwarebytes Gra                  | ituit 45.2                      |                                   | - 0                       | ×           | M Free         |                  |             |                     |                    | Activer la licenci | . Δ             | \$ (       |
| M Free                            |                                 | Ac                                | tiver la licence          | <b>\$</b> 0 | Paramètres     |                  |             |                     |                    |                    |                 | ×          |
| Paramètres                        |                                 |                                   |                           | ×           | Général        | Notifications    | Sécurité    | Affichage           | Liste Autorisés    | Compte             | À propos        |            |
| Général N                         | lotifications Sécurité          | Affichage Liste Autorisés         | Compte À propos           |             | Information    | s sur le compt   | e           |                     | 40                 |                    |                 |            |
| Informations su                   | ur le compte                    |                                   |                           |             | Nom de l'appar | rek Édition      |             | Clè de licence      | Etut               |                    |                 |            |
| Nom de l'appareil                 | Edition                         | Clé de licence                    | Etat                      |             | HPAIVM         | Malwareby        | tes Free    | Sector Content      | Always free (Up)   | grade to Premiun   | n for real-time | protection |
| HPAIVM                            | 14-day Premium Trial            | 54 (Sec. 1)                       | Essai expiré - Obtenez la | mise à      |                |                  |             | Activer la licence  | Acheter mainten    | ant                |                 |            |
|                                   |                                 | /                                 | Acheter maintenant        |             |                |                  |             |                     |                    |                    |                 |            |
|                                   |                                 |                                   | 1                         |             | Gérer les      | appareils        |             |                     |                    |                    |                 |            |
| Gérer les app                     | pareils                         |                                   |                           |             | Pour ajouter   | ou supprimer des | appareits d | ans le cadre de vob | e abonnement, rend | dez-vous sur       | Accèder a       | o comote   |
| Pour ajouter ou s<br>votre compte | supprimer des appareils dans le | cadre de votre abonnement, rendez | -vous sur Accéder au      | compte      | votre compte   | e                |             | _                   |                    |                    | Constant Con    |            |
| votre compte                      |                                 |                                   | Accourta                  |             |                |                  |             | 7                   |                    |                    |                 |            |

#### 1.2 Les nouvelles mises à jour

La présentation des mises à jour a changé, elle peut faire passer obligatoirement par l'essai de la fonction premium et semble-t-il, passe de temps en temps à l'emploi de l'anglais.

Malwarebytes peut proposer une mise à jour directement quand la version de l'application est un peu ancienne. Sinon, la recherche des mises à jour passe par l'onglet paramètres

| $\ensuremath{\diamondsuit}$ Analyseur |                                                                                                    |               | Malwarebytes Gratuit 43.0                                                       | and the second second | - E                   |
|---------------------------------------|----------------------------------------------------------------------------------------------------|---------------|---------------------------------------------------------------------------------|-----------------------|-----------------------|
| Analyseur                             | Planificateur d'analyse Comptes-rendus.                                                                                                    | -             | M   Free                                                                        | Activer la licence    | Acheter maintenant    |
|                                       | Une nouvelle version de Matwarebytes est prête à être installée.<br>La mise à jour peut nécessiter le redémarrage de votre<br>ordinateur.<br>Installer maintenant ? | ésumé<br>20 m | Paramètres<br>Général Notifications Sécurité                                    | Affichage Liste Auto  | risés Compte À propos |
|                                       | PUP détectés<br>PUM détectés<br>Détections ignorées                                                                                                    | 375           | Mises à jour d'application<br>Télécharger et installer automatiquement les mise | es à jour             | 0                     |

Puis l'installation se fait comme précédemment, en faisant attention au choix de la langue et le refus du navigateur spécifique.

| Général         Notifications         Sécurité         Affichage         Liste Autorisés         Compte         À propos           Mises à jour d'application                                                     | Téléchargement de la mise à jour en cours             |
|----------------------------------------------------------------------------------------------------|-------------------------------------------------------|
| Telécharger et installer automatiquement les mises à jour<br>Me prévenir lorsqu'une nouvelle version est disponible<br>Rechercher les mises à jour                                                                | Installation de la mise à jour en cours               |
| Paramètres Windows Explorer<br>Ajouter options Malwarebytes à Windows Explorer                                                                                                    | We need a moment to                                   |
| Impact d'une analyse manuelle sur les performances   Les analyses manuelles sont proritaires sur les autres applications                                                                                          | apply some updates<br>Malwarebytes restarting in: 15s |
| Les analyses manuelles n'ont pas la priorité (moins d'impact sur les performances)  Données du journal d'événements Recueilir des données détailées du journal d'événements à des fins d'assistance (déconseillé) | Restart Malwarebytes                                  |
| Accès utilisateur Verson Premium seulement<br>Restreignez l'accès aux paramètres de sécurité de votre compte Malwarebytes                                                                                         |                                                       |

# 1.3 La nouvelle édition de MBAM

Suivant le cas, on peut avoir la version gratuite ou la version avec essai de la formule Premium

|                                                                           |                                                                                      |                                                                         | Malwaretates Premium Essai 452                                                                               |                                                            | - 0 ×                         |
|---------------------------------------------------------------------------|--------------------------------------------------------------------------------------|-------------------------------------------------------------------------|----------------------------------------------------------------------------------------------------|------------------------------------------------------------|-------------------------------|
|                                                                           |                                                                                      |                                                                         | M i Phemiam Trial                                                                                            | Activer la licence                                         |                               |
|                                                                           | EarthA, you're wit hals protection<br>bere smorth none roate out after<br>Very earth |                                                                         | Q                                                                                                    | Your device is protected<br>Great job staying safe and see | CLUTH                         |
| J                                                                         | φ                                                                                    | 0                                                                       | a data and                                                                                                   |                                                            |                               |
| Hardeniga on advertion:<br>Device on a quantizer on or<br>Indevice engine | ingen perior Parage                                                                  | Growth Road Brow Probability for their<br>exheritory before They fragme | U<br>Historique des détections                                                                               | ф.<br>Алабитеци                                            | Protection on termos rikel    |
| Garactions (17)                                                           | Anidyne                                                                              | Sty save for fine                                                       | Calmenti mis en quanantaria di<br>tera del la daminina analigari di<br>Tattat des elatrocetta places esti gi | Analyses plantities Augustation<br>10.27                   | Protective Week               |
|                                                                           |                                                                                      |                                                                         | quarertane                                                                                                   | Analyse                                                    | Partaction courtes les espin. |

# 2 Paramétrage de MBAM

Dans le coin supérieur à droite, cliquer sur la roue dentelée des paramètres

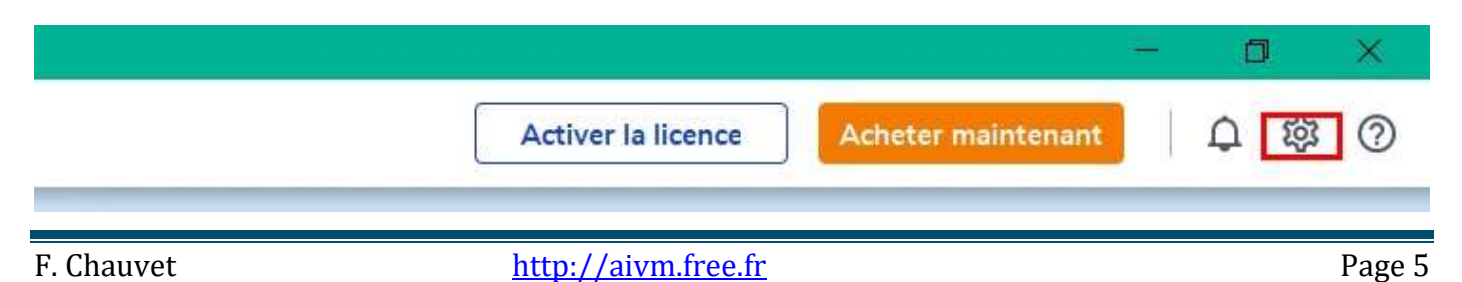

#### 2.1 Paramétrage général

| Onglet Paramètres, sous-onglet Général, rechercher la mise à jour matique (2) | (1) et choisir ou non la mise à jour auto- |
|-------------------------------------------------------------------------------|--------------------------------------------|
| C'est là que se fait le choix de la langue (3)                                |                                            |
| Et choisir ou non de mettre Malwarebytes dans les menus contextu              | uels (4)                                   |
| H Mainandytes Gratuit 453                                                     |                                            |
| ♥   Free                                                                      | Activer la licence Achieter maintement     |
| Paramètres                                                                    |                                            |
| Général Notifications Sécurité Affichage Liste-Autorisés Compte A propos      |                                            |
| Télécharger et instater automatiquement les mises à jour                      | <b>)</b> 🔊                                 |
| Me prévenir lorsqu'une nouvelle version est disponible 🛈                      | <b>_</b>                                   |
| Rechercher les mises à jour                                                   |                                            |
| Paramètres Windows Explorer                                                   |                                            |
| Ajouter options Malwarebytes & Windows Explorer                               | 1 >0                                       |
| ~~~~~~~~~~~~~~~~~~~~~~~~~~~~~~~~~~~~~~~                                       | 4                                          |
| Langue                                                                        |                                            |
| Hangas                                                                        |                                            |

#### 2.2 Paramétrage de la sécurité

Onglet Paramètres, sous-onglet Sécurité :

Vérifier les options d'analyse qui doivent être cochées

Activer les 4 options d'analyse.

Vérifier les éléments potentiellement indésirables

Les détections <u>PUP</u> (Programmes potentiellement indésirables) et <u>PUM</u> (Modifications potentiellement indésirables) doivent être configurées sur <u>Toujours</u>

| Dptions d'analyse<br>Recherchenies motivits                                                                                       |   |
|----------------------------------------------------------------------------------------------------|---|
| Analyser les aechives                                                                                                    |   |
| Détecter les menaces avec intelligence artificiele                                                                                |   |
| dentifiez les fichiers maiveillants à l'aide d'algorithmes système puissants                                                      |   |
|                                                                                                    |   |
| Eléments potentiellement indésirables<br>Les fonctionnalités font partie à la fois de la protection en temps néel et des analyses |   |
| Défecter les programmes potentiellement indésirables (PUP) Toujours (recommandé)                                                  | Ψ |
| Détecter les modifications potentielement indésirables (PUM) Toujours (recommandé)                                                | v |
|                                                                                                    |   |

# 3 Détection

# 3.1 L'analyse

Dans la fenêtre générale, cliquer sur Analyse

|                                                | M   Free                                                                                      | Activer la licence                                                                                                    | cheter maintenant 🛛 🗘 🕸 (                                                                               |
|------------------------------------------------|-----------------------------------------------------------------------------------------------|----------------------------------------------------------------------------------------------------|----------------------------------------------------------------------------------------------------|
|                                                | For stronger security, get the new upda                                                       | te. It's free. Update now                                                                                                    |                                                                                                    |
|                                                |                                                                                               | Careful, you're not fully prot<br>Some security issues require your<br>View details                                                                                                    | ected<br>attention                                                                                      |
|                                                | U<br>Historique des détections                                                                | Analyseur                                                                                                    | Protection en temps réel                                                                                |
|                                                | Élément mis en quarantaine 0<br>lors de la demière analyse 0                                  | Analyses planifiées Permium                                                                                                    | Unlock Real-Time Protection<br>to stop infections before<br>they happen                                 |
|                                                | Total des éléments placés en 12<br>quarantaine                                                | Analyse                                                                                                    | Try now for free                                                                                        |
| Iwarebytes (                                   | Gratuit 4.3.0                                                                                 |                                                                                                    |                                                                                                    |
| Free<br>Free<br>Analyse                        | Gratuit 4.3.0                                                                                 | Activer la licence Achete                                                                                                    | ー 口<br>r maintenant )                                                                                   |
| Free<br>↓ Free<br>↓ Analyse<br>Analyse         | Gratuit 4.3.0<br>with and the new wordste life free l<br>eur<br>ur Planificateur d'analyse    | Activer la licence Achete                                                                                                    | r maintenant )                                                                                          |
| iwarebytes (<br>  Free<br>→ Analyse<br>Analyse | Gratuit 4.3.0<br>with act the new undate We free I<br>eur<br>ur Planificateur d'analyse<br>An | Activer la licence Achete                                                                                                    | ー 口<br>r maintenant   ① 袋                                                                               |
| alwarebytes (<br>  Free                        | Gratuit 4.3.0                                                                                 | Activer la licence Achete<br>Indata accur<br>Comptes-rendus<br>alyse des menaces en cours<br>Recherche de mises à jour<br>Recherche de rootkits<br>Analyse de la mémoire<br>Analyse de séléments de démarrage<br>Analyse du registre<br>Analyse du système de fichiers                                                                                                    | r maintenant<br>Durée de<br>l'analyse<br>10 m 4 s<br>Éléments<br>analysés<br>158 252<br>Détections<br>0 |
| Analyse                                        | Gratuit 4.3.0                                                                                 | Activer la licence       Achete         Undata accur       Comptes-rendus         alyse des menaces en cours       Recherche de mises à jour         Recherche de mises à jour       Recherche de rootkits         Analyse de la mémoire       Analyse des éléments de démarrage         Analyse du registre       Analyse du système de fichiers         Interrompre       Annuler | r maintenant<br>Durée de<br>l'analyse<br>10 m 4 s<br>Éléments<br>analysés<br>158 252<br>Détections<br>0 |

Au cours de l'analyse, peuvent apparaitre ou non des menaces détectées

| Malwarebytes Promium Essai 4.5.2 |                                       | - 0 ×    | Compte-rendu d'analyse                  |                          | ×     |
|----------------------------------|---------------------------------------|----------|-----------------------------------------|--------------------------|-------|
| Premium Trial                    | Activer la Scence Activeter maintenam | 0 4 0    | Résumé Avance                           |                          |       |
| O Analyseur                      |                                       | 2        | Résumé de l'analyse<br>No Rems detected | Date<br>11/03/2022 17:48 |       |
| Analyseur Planticateur d'analyse | Completemendus                        |          | And 25-PERSONNELS                       | Scan result<br>Terminé   |       |
|                                  | Analyse des menaces -                 | résumé   |                                         |                          |       |
| 1                                | Desig (Tanalyse                       | 3833m121 |                                         |                          |       |
| F CI                             | Eximents analysis                     | 416099   |                                         |                          |       |
|                                  | Menaces détectées                     | 0        |                                         |                          |       |
|                                  | PUP detectes<br>PUH detectes          | 0        |                                         |                          |       |
| 4                                | Diffectors ignosies                   | D        |                                         |                          |       |
|                                  | Diffections mean en quarantaine       | 0        | Exporter *                              |                          | Farme |
|                                  | Afficher le compte-rendu              | Termine  |                                         |                          |       |
|                                  |                                       |          | ľ Š                                     |                          |       |

# 3.2 Eradication

Si à la fin de l'examen : des éléments ont été détectés, le programme incriminé est nommé et Malwarebytes propose la quarantaine : on clique

La mise en quarantaine s'effectue silencieusement mais on peut aller vérifier en affichant le compte-rendu.

| alwarebytes Premium Essai 4.5.2                                                                         |                                              | - 0                           | Malwarebytes Premium Essat 45.2                                                                                          |                                                  | - D              |  |  |
|----------------------------------------------------------------------------------------------------|----------------------------------------------|-------------------------------|----------------------------------------------------------------------------------------------------|--------------------------------------------------|------------------|--|--|
| Premium Trial Activer la                                                                                | licence Acheter maintenant                   | 8 A 8                         | M Premium Trial                                                                                                    | Activer is licence Activette materie             | • • •            |  |  |
| 🗘 Analyseur                                                                                             |                                              | Ľ                             | O Analyseur                                                                                                    |                                                  |                  |  |  |
| Analyse des menaces – résultats                                                                         | Durée d'analyse<br>1 35 m 41 s               | e Éléments analysés<br>415774 | Analyseur Parification d'analyse                                                                                         | Comptes-relidue                                  |                  |  |  |
| Nom         Type         Type d'           Makwar. box 23         Programme malveillant         Fichier | bjet Emplacement<br>C:\USERS\AIVM37\APPDATUT | TIL\RENFIC\RENFIC.EXE         | Partages l'amour des appareils<br>sécurisés                                                                              | Analyse des menaces – résumé<br>16/02/2022 16/23 |                  |  |  |
| 1                                                                                                    |                                              |                               | Partager Halvoretytes Premium c'est amer.<br>Otrainer 40% de réduction pour 1 apparaits à<br>partager avec roct proches. | Corde d'analyse<br>Démonte analysés              | 35 m 41<br>41577 |  |  |
|                                                                                                    |                                              | 1                             |                                                                                                    | C Planaces definition.                           |                  |  |  |
|                                                                                                    |                                              |                               |                                                                                                    | * Délections generées                            | 3                |  |  |
|                                                                                                    |                                              | 1                             |                                                                                                    | Scheffens men an average                         |                  |  |  |

| Mahanetytes Parnium Total                                                    | Active to the                                    | Max Annual State   | arrest.       | - | 0 0    | ×<br>O |  |
|------------------------------------------------------------------------------|--------------------------------------------------|--------------------|---------------|---|--------|--------|--|
| Comple rends d'analyse                                                       |                                                  |                    |               |   | ×      |        |  |
| Hésamé Avancé                                                                |                                                  |                    |               |   |        |        |  |
| Historie de Cardiges<br>1 Alimento difectór<br>1 Alimento nis en gueranteire | Denv<br>Metal 2022 (28-47<br>Nam-Heat<br>Termini |                    |               |   |        |        |  |
| Cléments détectés<br>Insure 1 Programme potentiale                           | nen initiation (S. Madder                        | tion president the | invities if   |   |        |        |  |
| Size A Spin                                                                  | Employment                                       |                    | Atter         |   |        |        |  |
| Halinans Sandhoo 21 Pediar                                                   | CILIEBEANACTAND 1                                |                    | Engineertaine |   |        |        |  |
| Equite *                                                                     |                                                  | _                  |               | [ | Permer | 5      |  |
|                                                                              |                                                  |                    |               |   |        |        |  |
|                                                                              |                                                  |                    |               |   |        |        |  |